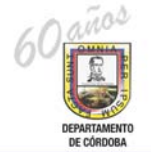

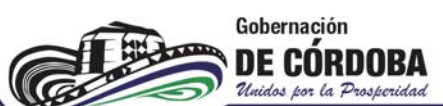

## PASOS PARA DILIGENCIAR CRÉDITO ICETEX EN CONVENIO CON LA GOBERNACIÓN DE CÓRDOBA

 Ingresar a la página web: <u>www.icetex.gov.co</u> y hacer click en la opción "ALIANZAS".

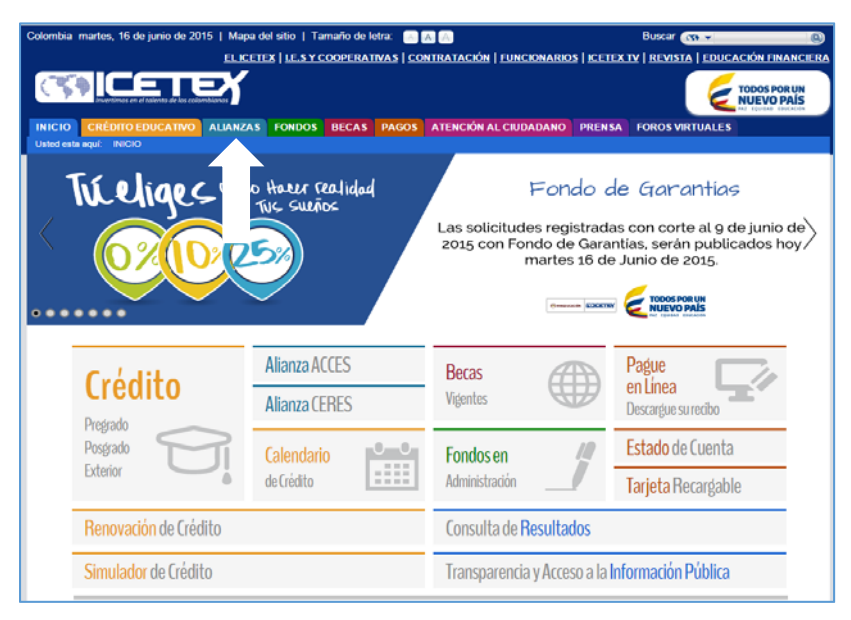

2. Luego hacer click en el link "FORMULARIO DE SOLICITUD DE CRÉDITO".

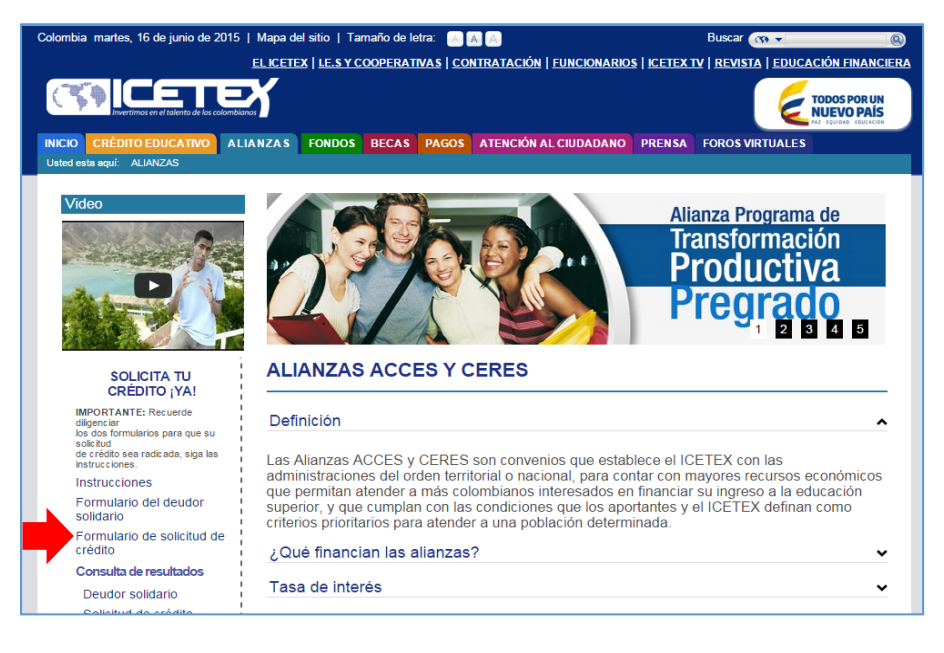

3. Aparecerá la solicitud de autorización de consulta en centrales de riesgos, aquí le damos click en **"ACEPTO".** 

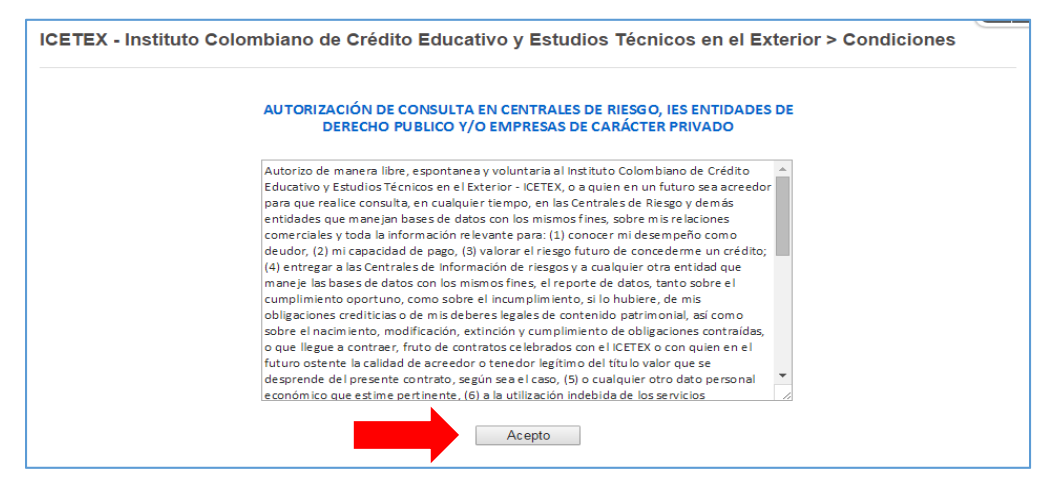

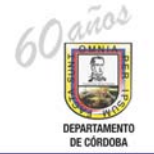

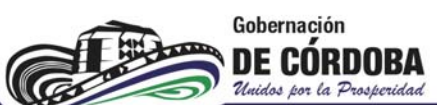

## PASOS PARA DILIGENCIAR CRÉDITO ICETEX EN CONVENIO CON LA GOBERNACIÓN DE CÓRDOBA

4. Luego seleccionamos la alianza "DEPARTAMENTOS, MUNICIPIOS Y LOCALIDADES".

| ICETEX - Institu   | to Colombiano de Crédito Educati           | vo y Estudios Técnicos en el Exterior > Condiciones |
|--------------------|--------------------------------------------|-----------------------------------------------------|
| Grupo de Alianzas: | Elija una opción                           | 7                                                   |
| •                  | Elija una opción                           |                                                     |
|                    | Departamentos, Municipios y Localidades    |                                                     |
|                    | Gobernación de Cundinamarca Plan Primavera |                                                     |
|                    | Orden Nacional y Ministerios               |                                                     |
|                    | Otras Entidades                            |                                                     |
|                    |                                            |                                                     |
|                    |                                            |                                                     |
|                    |                                            |                                                     |
|                    |                                            |                                                     |
|                    |                                            |                                                     |
|                    |                                            |                                                     |

5. Mostrará un formulario con las condiciones del crédito por departamento; buscamos Córdoba y le damos click en **"INSCRÍBASE AQUÍ".** 

| CETEX - Instituto Col                                                                                                    | ombian                     | o de Cr                   | édito E                   | ducativ                    | o y Estudios Técnico                                               | os en el E                    | xterior > Condi              | ciones                |
|----------------------------------------------------------------------------------------------------|----------------------------|---------------------------|---------------------------|----------------------------|--------------------------------------------------------------------|-------------------------------|------------------------------|-----------------------|
| DEPARTAMENTO DE<br>CÓRDOBA                                                                                                    | E: 1,2,3<br>S: Todos.      | 100%                      | NO                        | SI                         | TECNICA PROFESIONAL<br>,TECNOLOGICA TERMINAL<br>,UNIVERSITARIA     | Condonable                    | MATRICULA 75%                |                       |
| Diservaciones: Alianza Estrategica firmada el 24 de Abril de 2015 con el objeto de comanciar los valores de matricula para programas<br>écnico, tecnológico y universitario, donde el Departamento aporta el 75% del valor de la matrícula como credito condonable y el ICETEX el<br>15% bajo la modalidad ACCES, con los siguientes requisitos:<br>Ser ciudadano Colombiano.                              |                            |                           |                           |                            |                                                                    |                               |                              | Abierta<br>Inscribase |
| e Egresado de colegios públicos del Dpto., validado por la Secretaria de Educación<br>Estratos 1,2,3 Admitido en una institución con convenio con el Icetex<br>• Priorizar la asignación de 10 cupos por semestre a los municipios certificados del municipio<br>• La Secretaria de Educación validara el registro de los beneficiarios dentro de listados de colegios oficiales y le informara al Icetex. |                            |                           |                           |                            |                                                                    |                               |                              |                       |
| Condiciones de condonacion<br>Educación Superior o Instituto                                                                                                    | ón: Termin<br>técnico o Te | ación exito<br>ecnológico | sa del pro<br>para el res | grama acao<br>spectivo pro | démico, presentando certificacio<br>ograma ante el comité operativ | ón expedida<br>o de la alian: | por la Institución de<br>za. |                       |

 Por ultimo aparecerá una pantalla donde debe ingresar su "TIPO DE DOCUMENTO", "NUMERO DE DOCUMENTO" y luego click en "CONTINUAR" para diligenciar el formulario de solicitud de crédito.

| ICETEX - Instituto Colombiano de Crédito Educativo y Estudios Técnicos en el Exterior > Condiciones                               |
|----------------------------------------------------------------------------------------------------|
| INGRESO SOLICITUD DE CRÉDITO - ACCES ALIANZAS<br>Tipo de documento: CEDULA DE CIUDADANIA •<br>Número de documento:                |
| Ingrese el número de documento sin puntos, guiones, comas ni espacios.<br>Instrucciones para diligenciar la solicitud de crédito. |
|                                                                                                    |